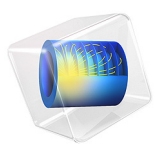

# Heat Transfer by Free Convection

# Introduction

This example describes a fluid flow problem with heat transfer in the fluid. An array of heating tubes is submerged in a vessel with fluid flow entering at the bottom. Figure 1 shows the setup.

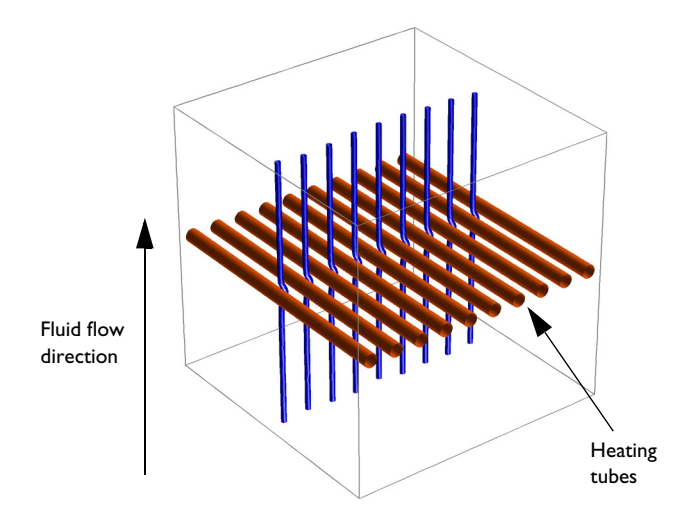

Figure 1: Heating tubes and direction of the fluid flow

# Model Definition

The first consideration when modeling should always be the true dimension of the problem. Sometimes there are no variations in the third dimensions, and it can be extrapolated from the solution of a related 2D case. By neglecting any end effects from the walls of the vessel, the solution is constant in the direction of the heating tubes. You can therefore reduce the model to a 2D domain.

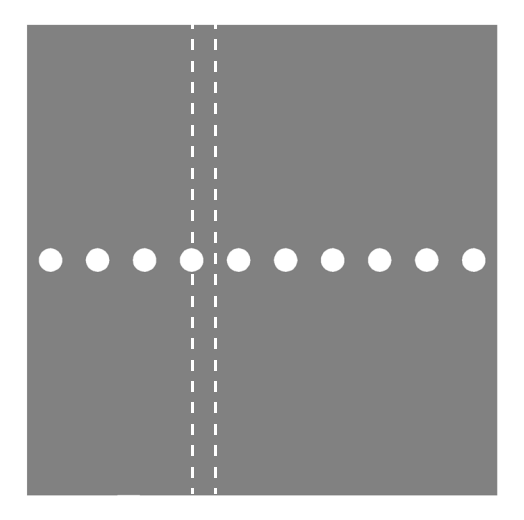

Figure 2: Using symmetry to reduce computation time and complexity. The model describes one section of the array of heating tubes (indicated by the dashed lines).

The next step is finding symmetries. In this case, using symmetry planes, it suffices to model the thin domain indicated in Figure 2.

## GOVERNING EQUATIONS

This is a multiphysics model because it involves fluid dynamics coupled with heat transfer. The pressure p and the velocity fields u and v are the solution of the Navier-Stokes equations, while the temperature T is solved through the heat equation. These variables are all related through bidirectional multiphysics couplings.

Results

The analysis of the coupled thermal-fluid model provides the velocity field, pressure distribution, and temperature distribution in the fluid. Figure 3 shows a plot of the velocity field and the temperature.

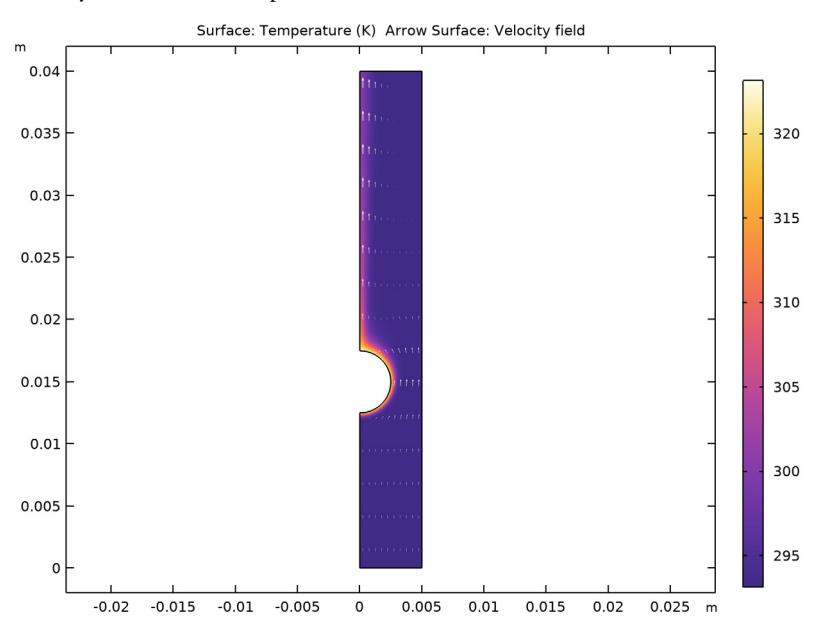

Figure 3: The velocity field and temperature distribution in the fluid.

Using integration to find the mean temperature at the outlet shows that the temperature increases roughly by 1 K from the inlet to the outlet.

# Notes About the COMSOL Implementation

To build a model in COMSOL Multiphysics using the above equations, use two physics interfaces: the Laminar Flow interface for laminar single-phase fluid flow and the Heat Transfer in Fluids interface for heat transfer.

In this model, the equations are coupled in both directions. The buoyancy force lifting the fluid is entered in the compressible Navier-Stokes equations via a force term  $\mathbf{F}$  depending on temperature through the density. At the same time, the heat equation accounts for convective heat transfer.

Use the Nonisothermal Flow multiphysics node to automatically use the temperature field computed in Heat Transfer in Fluids in Laminar Flow and the velocity and pressure from Laminar Flow into Heat Transfer in Fluids.

## Application Library path: COMSOL\_Multiphysics/Multiphysics/free\_convection

# Modeling Instructions

From the File menu, choose New.

## NEW

In the New window, click **Model Wizard**.

## MODEL WIZARD

- I In the Model Wizard window, click **2D**.
- 2 In the Select Physics tree, select Fluid Flow>Single-Phase Flow>Laminar Flow (spf).
- 3 Click Add.
- 4 In the Select Physics tree, select Heat Transfer>Heat Transfer in Fluids (ht).
- 5 Click Add.
- 6 Click  $\bigcirc$  Study.
- 7 In the Select Study tree, select General Studies>Stationary.
- 8 Click **M** Done.

## **GLOBAL DEFINITIONS**

Parameters 1

- I In the Model Builder window, under Global Definitions click Parameters I.
- 2 In the Settings window for Parameters, locate the Parameters section.
- **3** In the table, enter the following settings:

| Name   | Expression | Value     | Description        |
|--------|------------|-----------|--------------------|
| v_in   | 5[mm/s]    | 0.005 m/s | Inlet velocity     |
| T_in   | 20[degC]   | 293.15 K  | Inlet temperature  |
| T_heat | 50[degC]   | 323.15 K  | Heater temperature |

#### GEOMETRY I

## Rectangle 1 (r1)

- I In the **Geometry** toolbar, click **Rectangle**.
- 2 In the Settings window for Rectangle, locate the Size and Shape section.
- 3 In the Width text field, type 0.005.
- 4 In the **Height** text field, type 0.04.
- 5 Click 🟢 Build All Objects.

## Circle I (c1)

- I In the **Geometry** toolbar, click  $\bigcirc$  **Circle**.
- 2 In the Settings window for Circle, locate the Size and Shape section.
- 3 In the Radius text field, type 0.0025.
- 4 Locate the **Position** section. In the **y** text field, type 0.015.
- 5 Click 🟢 Build All Objects.

## Difference I (dif1)

- I In the Geometry toolbar, click 🔲 Booleans and Partitions and choose Difference.
- 2 Select the object rl only.
- 3 In the Settings window for Difference, locate the Difference section.
- **4** Find the **Objects to subtract** subsection. Click to select the **Delta Activate Selection** toggle button.
- **5** Select the object **cl** only.
- 6 Click 🟢 Build All Objects.

## DEFINITIONS

Define a nonlocal coupling for computing average values over the outlet.

Average 1 (aveop1)

- I In the Definitions toolbar, click 🖉 Nonlocal Couplings and choose Average.
- 2 In the Settings window for Average, locate the Source Selection section.
- 3 From the Geometric entity level list, choose Boundary.
- **4** Select Boundary 4 only.
- 5 In the **Operator name** text field, type avgout.

Using this coupling, define a variable, DeltaT, for the temperature rise from inlet to outlet.

#### Variables I

- I In the **Definitions** toolbar, click  $\partial =$  **Local Variables**.
- 2 In the Settings window for Variables, locate the Variables section.
- **3** In the table, enter the following settings:

| Name   | Expression     | Unit | Description      |
|--------|----------------|------|------------------|
| DeltaT | avgout(T)-T_in | К    | Temperature rise |

## ADD MATERIAL

- I In the Home toolbar, click 🙀 Add Material to open the Add Material window.
- 2 Go to the Add Material window.
- 3 In the tree, select Built-in>Water, liquid.
- 4 Click Add to Component in the window toolbar.
- 5 In the Home toolbar, click 🙀 Add Material to close the Add Material window.

Add a **Nonisothermal flow** multiphysics node to set up the velocity in heat transfer and to account for the multiphysics stabilization.

## MULTIPHYSICS

Nonisothermal Flow 1 (nitf1)

In the Physics toolbar, click A Multiphysics Couplings and choose Domain> Nonisothermal Flow.

## LAMINAR FLOW (SPF)

Since the water density is temperature dependent, the flow is set to weakly compressible.

- I In the Model Builder window, under Component I (compl) click Laminar Flow (spf).
- 2 In the Settings window for Laminar Flow, locate the Physical Model section.
- 3 From the Compressibility list, choose Weakly compressible flow.

#### Symmetry I

- I In the Physics toolbar, click Boundaries and choose Symmetry.
- 2 Select Boundaries 1, 3, and 5 only.

#### Inlet 1

- I In the Physics toolbar, click Boundaries and choose Inlet.
- 2 Select Boundary 2 only.
- 3 In the Settings window for Inlet, locate the Velocity section.

**4** In the  $U_0$  text field, type v\_in.

## Outlet I

- I In the Physics toolbar, click Boundaries and choose Outlet.
- **2** Select Boundary 4 only.

#### Initial Values 1

- I In the Model Builder window, click Initial Values I.
- 2 In the Settings window for Initial Values, locate the Initial Values section.
- **3** In the *p* text field, type spf.rhoref\*g\_const\*(0.04[m]-y).

#### Volume Force 1

- I In the Physics toolbar, click **Domains** and choose Volume Force.
- **2** Select Domain 1 only.
- 3 In the Settings window for Volume Force, locate the Volume Force section.
- 4 Specify the **F** vector as

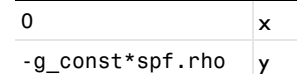

Show advanced physics options as follows, and enable pseudo time stepping for the laminar flow equation for better convergence.

- 5 Click the 🐱 Show More Options button in the Model Builder toolbar.
- 6 In the Show More Options dialog box, in the tree, select the check box for the node Physics>Advanced Physics Options.
- 7 Click OK.
- 8 In the Model Builder window, click Laminar Flow (spf).
- 9 In the Settings window for Laminar Flow, click to expand the Advanced Settings section.
- **IO** Find the **Pseudo time stepping** subsection. From the

Use pseudo time stepping for stationary equation form list, choose On.

## HEAT TRANSFER IN FLUIDS (HT)

In the Model Builder window, under Component I (compl) click Heat Transfer in Fluids (ht).

#### Temperature 1

- I In the Physics toolbar, click Boundaries and choose Temperature.
- **2** Select Boundary 2 only.

- 3 In the Settings window for Temperature, locate the Temperature section.
- **4** In the  $T_0$  text field, type T\_in.

## Temperature 2

- I In the **Physics** toolbar, click **Boundaries** and choose **Temperature**.
- **2** Select Boundaries 6 and 7 only.
- 3 In the Settings window for Temperature, locate the Temperature section.
- **4** In the  $T_0$  text field, type T\_heat.

#### Outflow I

- I In the Physics toolbar, click Boundaries and choose Outflow.
- 2 Select Boundary 4 only.

## Symmetry I

- I In the Physics toolbar, click Boundaries and choose Symmetry.
- **2** Select Boundaries 1, 3, and 5 only.

## Initial Values 1

- I In the Model Builder window, click Initial Values I.
- 2 In the Settings window for Initial Values, locate the Initial Values section.
- **3** In the *T* text field, type T\_in.

## MESH I

In the Model Builder window, under Component I (comp1) right-click Mesh I and choose Build All.

## STUDY I

In the **Home** toolbar, click **= Compute**.

## RESULTS

#### Temperature (ht)

The default plots visualize the velocity, pressure, and temperature fields. To reproduce the plots in the Figure 3, modify the temperature plot.

## Arrow Surface 1

- I In the Model Builder window, right-click Temperature (ht) and choose Arrow Surface.
- 2 In the Settings window for Arrow Surface, locate the Arrow Positioning section.
- **3** Find the **x grid points** subsection. In the **Points** text field, type **10**.

- 4 Locate the Coloring and Style section. From the Color list, choose White.
- 5 In the **Temperature (ht)** toolbar, click **I** Plot.
- 6 Click the 🕂 Zoom Extents button in the Graphics toolbar.

Finally, evaluate the temperature rise.

## Global Evaluation 1

- I In the Results toolbar, click (8.5) Global Evaluation.
- 2 In the Settings window for Global Evaluation, click Replace Expression in the upper-right corner of the Expressions section. From the menu, choose Component I (compl)>
  Definitions>Variables>DeltaT Temperature rise K.
- 3 Click **=** Evaluate.

# TABLE

I Go to the Table window.

The value should be close to 1 K.